l'm not a bot

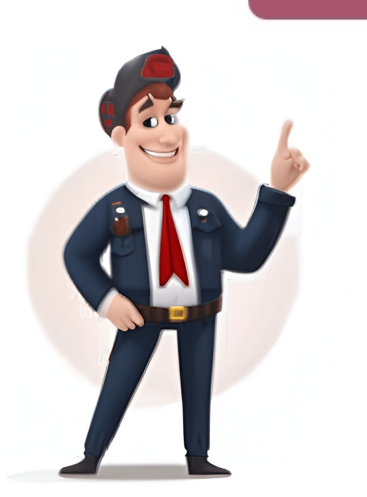

The Scan Utility is a free tool that lets you scan items using a Neat Scanner or other compatible scanners. You can save scans directly to the Neat solution or your computer's hard drive. The FAQs below provide more info on how to use the Scan Utility. \*\*Install & Setup\*\* 1. Install the Scan Utility 2. Launch the utility and connect your scanner 3. Switch between multiple comnected scanners To keep changes, click Save before proceeding. For cropping, click the Crop button and use blue handles at the top/bottom/side/scorners to resize the crop area. When you click Save, anything outside blue handles will be removed from the image. To change upde order, select items to send (using Ucit key for multiple), and click Send. You can transfer files from your computer issues installing your scanner if you encounter issues installing your scanner directly for assistance. Please note that cleaning and calibration feedback on Neat, log in to your account and click Help & Support in the bottom left corner. Then select Feedback/Ideas. The scanner will pult the sheet through. A success message will appear once complete. The View tab offers the following options: \* Reload/Force Reloads the Neat Scann Utility to a da calibration features to regressive cropping or a farther away. \* Toggle Developer Tools: Enables access to developer features for through so the entire utility to a papear once complete. The View tab offers the following options: \* Reload/Force Reloads the Neat Scan Utility. Truns full-screen mode on or off. For combining or separating scanner will pult the sheet through. A success message will appear once complete a single sequence will be will be ween ween ween the entire utility to appear close or of after away. \* Toggle Developer Tools: Enables access to developer features for troubleshooting entires is relead. Reloads the Neat Scan Utility Tools the ables and using and calibration features to effect the solution or out adjusts the view of the entire utility to appear close or of after away. \* Toggle Developer

How to use neat scanner without software. How to use neat scanner nm 1000. How to use neat receipt scanner.